# **Utilisateurs CHUV: demander un compte UNIL pour les accès aux services UNIL (PyRAT, serveur NAS, etc.)** Description

Cet article s'adresse aux collaborateurs CHUV et décrit la marche à suivre pour obtenir un compte informatique UNIL afin de pouvoir accéder aux services UNIL (ex: PyRAT, serveur NAS, etc.) pour les personnes qui ne possède pas de compte edu-ID. Pour les personnes qui possèdent déja un compte edu-ID, veuillez suivre la procédure à partir du point 3.

Aide FR ~

## **Création du compte Edu-ID**

1. Aller sur https://eduid.ch/, choisir l'option Créer un compte.

## SWITCH edu-ID

| Descrip<br>Mettez | a jour vo | service:<br>otre compte edu-ID.                       |                   |  |
|-------------------|-----------|-------------------------------------------------------|-------------------|--|
|                   |           | SWITCH edu-ID                                         |                   |  |
| E                 | Email:    | john.doe@example.org                                  |                   |  |
| Mot de passe:     | asse:     | Entrez votre mot de passe                             | ٠                 |  |
|                   |           | Créer un compte                                       | Login             |  |
|                   |           | Mot de passe oublié?<br>Options pour protéger des don | nées personnelles |  |

2. Créer un compte sur la base de votre **adresse email privée** ou de **votre adresse @chuv.ch** et suivre les instructions de SWITCH pour le vérifier.

| tion                          |                                                                                                    |            |
|-------------------------------|----------------------------------------------------------------------------------------------------|------------|
| 1<br>Creation                 | Verification e-mail                                                                                      | Activation |
|                               | Créer un compte                                                                                          |            |
| Prénom                        | John                                                                                                    |            |
| Nom de famille                | Doe                                                                                                    |            |
| Adresse e-mail<br>personnelle | john.doe@chuv.ch                                                                                         |            |
| Mot de passe                  | •••••                                                                                                    | ۲          |
|                               | Le mot de passe est fort                                                                                 |            |
|                               | <ul> <li>Choisissez un mot de passe fort.</li> <li>Le mot de passe doit comporter au moins 12</li> </ul> |            |
|                               | caractères. Un mot de passe fort contient<br>typiquement:                                                |            |
|                               | <ul> <li>Lettres minuscules et majuscules</li> <li>Chiffres</li> </ul>                                   |            |
|                               | Caractères spéciaux                                                                                      |            |
|                               | Example: he-No;MA@HU;                                                                                    |            |
| Confirmez le mot<br>de passe  |                                                                                                    | ۲          |
|                               | □ J'accepte les conditions d'utilisation de SWITG                                                        | CH edu-ID. |
|                               | Créer un compte                                                                                          |            |
|                               |                                                                                                    | CLV        |

## Demande de création du compte UNIL

- 1. Aller sur le formulaire de demande de création de compte UNIL et s'authentifier avec le compte edu-ID créé préalablement pour y accéder (si vous ne disposez pas d'un compte edu-ID, veuillez suivre la procédure décrite sur cette même au chapitre précédent).
- Le formulaire s'ouvre en reprenant vos informations de l'edu-ID (nom, prénom, adresse email privée ou @chuv.ch renseignée- les instructions pour activer votre compte UNIL vous seront envoyées par email à cette adresse) et en vous rattachant au groupe d'utilisateurs "CHUV – employé-e-s avec des activités scientifiques à l'UNIL" (voir point 3.b ci-dessous).

### Programme informatique de la FBM

UNIL | Université de Lausanne

Utilisateurs CHUV: demander un compte UNIL pour les accès aux services UNIL (PyRAT, serveur NAS, etc.)

| Demande d'un accès   |  |  |  |
|----------------------|--|--|--|
| informatique de base |  |  |  |
| (personnel)          |  |  |  |

Un accès informatique de base correspond à des clés d'accès (nom d'utilisateur et mot de passe). Avec ces clés, il est possible ensuite de s'authentifier (ou se connecter) sur les systèmes de l'UNIL (WIFi, MyUnil, ...etc).

Si souhaité, une boîte email est créée, avec une adresse email de type prenom.nom@unil.ch.

#### ATTENTION:

- Les employé-e-s de l'UNIL reçoivent automatiquement un compte informatique quelques jours avant le début de leur contrat de travail. Ils ne doivent pas utiliser ce formulaire.
- Les étudiant-e-s de l'UNIL reçoivent automatiquement un compte informatique dès que leur inscription à l'UNIL est validée pour le semestre en cours. Ils ne doivent pas utiliser ce formulaire.

Ce formulaire est destiné uniquement à une demande de création d'un accès personnel.

### Informations personnelles du requérant

| Adresse email*                                       |  |
|------------------------------------------------------|--|
| John.Doe@chuv.ch                                     |  |
| Fournie automatiquement par votre edu-ID             |  |
| Nom de Famille*                                      |  |
| Doe                                                  |  |
| Fourni automatiquement par votre edu-ID, modifiable  |  |
| Prénom*                                              |  |
| John                                                 |  |
| Ecurni automatiquement par votre arku-ID, modifiable |  |

- 3. Remplir le formulaire de demande de compte UNIL en tenant compte en particulier des points suivants:
  - Adresse postale: indiquer votre adresse postale professionnelle au CHUV, votre identité numérique UNIL sera rattachée à cette adresse physique dans les systèmes UNIL

## Adresse postale

| Pour les personnes appartenant à une institution collaborant avec l'UN | L (CHUV, BCU, ISDC, | EPFL,), il faut indiquer l'adresse |
|------------------------------------------------------------------------|---------------------|------------------------------------|
|------------------------------------------------------------------------|---------------------|------------------------------------|

| rofessionnelle.                |
|--------------------------------|
| tue et numéro*                 |
| Institut de microbiologie CHUV |
| code postal*                   |
| Rue du Bugnon 48               |
| 'ille*                         |
| 1011 Lausanne                  |
| 'ays"                          |
| Suisse                         |

2. Groupe de personnes auquel vous appartenez: veuillez laisser la présélection CHUV - employé(e) avec des activités scientifiques à l'UNIL

Groupe de personnes auquel vous appartenez\*

CHUV - employé-e-s avec des activités scientifiques à l'UNIL

Vous devez choisir dans la liste déroulante ci-dessus le groupe de personnes auguel vous appartenez.

ATTENTION:

- Les employé-e-s de l'UNIL reçoivent automatiquement un compte informatique queiques jours avant le début de leur contrat de travail. Ils ne doivent pas utiliser ce formulaire.
- Les étudiant-e-s de l'UNIL reçoivent automatiquement un compte informatique dès que leur inscription à l'UNIL est validée pour le semestre en cours. Ils ne doivent pas utiliser ce formulaire.
- Si aucun groupe de la liste ne correspond à votre situation, vous devez choisir "Autres personnes externes à l'UNIL" (dernier élément
- du menu). Dans ce cas, il est obligatoire aussi d'indiquer ci-dessous quel est votre contact/sponsor à l'UNL qui peut valider votre demande (nom, prénom, adresse email). Sans cette information, aucune suite n'est donnée à la demande.
- 3. Créer une boite email UNIL personnelle?, sélectionner Non si vous souhaitez n'obtenir qu'un compte UNIL. Si vous remplissez le formulaire pour obtenir une adresse e-mail @unil.ch, sélectionner Oui.

## Option de l'accès de base

Créer une boîte email UNIL personnelle?\*

4. Date de fin de la collaboration: indiquer jusqu'à quand vous avez besoin d'un accès UNIL Date de fin de la collaboration

Merci d'indiquer ici la date de fin prévue de votre collaboration avec le groupe de personnes choisi.

Date de fin de la collaboration\*

13.09.2023

5. **Informations Sponsor**: indiquer les informations de contact de la personne interne à l'UNIL qui vous a engagé ou qui va vous superviser le temps de cette collaboration. Sans cette information, aucune suite n'est donnée à votre demande.

Ċ)

#### Informations Sponsor

Pour le groupe choisi, il est obligatoire aussi d'indiquer ci-dessous les nom, prénom et adresse email d'un contact/sponsor à l'UNIL qui peut valider votre demande. Sans cette information, aucune suite n'est donnée à la demande.

Nom de famille du sponsor\*

Dupont

Prénom du sponsor\*

Pierre

Adresse email du sponsor\*

pierre.dupont@unil.ch

 Justification/explication, mentionner la raison pour laquelle vous avez besoin d'avoir un compte UNIL (par ex: accès au logiciel PyRAT, accès au service de stockage NAS de l'UNIL, etc.) et indiquer un responsable hiérarchique et votre laboratoire au CHUV Explication/justification

Compte UNIL nécessaire pour les accès au logiciel PyRAT Expliquez en quelques mots pourquel vous avez besoin de l'accès demandé.

4. Les instructions pour activer votre compte UNIL en ligne vous seront envoyées par email à l'adresse email affichée dans la section adresse email sous Informations personnelles du requérant.

| Activation des accès, acceptation de la charte et liaison de l'edu-ID au compte<br>UNIL<br>1. OMPTE UNIL-Correctes-vois avec voire compte UNIL<br>2. OMPTE UNIL-Correctes-vois avec voire de UNIL *<br>3. EDU-D: Correctes-vois avec voire edu-D *<br>4. MOT DE PASSE: Introduce un neuveen mot de passe poor le compte UNIL *<br>*Sives avec déjà assylt la charte es si voire edu-D et déjà lé, estre dope re seu pour récessire. Si voire avec un compte SMTEDMire, voir comptes sont étjà lies. |                                         |                        |                                        |                 |         |  |
|----------------------------------------------------------------------------------------------------|-----------------------------------------|------------------------|----------------------------------------|-----------------|---------|--|
| 1. COMPTE UNIL                                                                                                    | 2. CHARTE                               |                        | 3. EDU-ID                              | 4. MOT DE PASSE | TERMINÉ |  |
| Nom ďubi<br>Mot d                                                                                                    | saleur (username)<br>e passe (password) | Username<br>Not de pas | an actual<br>Annular Vidar les charaps |                 |         |  |

 Āvertir votre répondant à l'UNIL qui pourra demander au support FBM de vous octroyer les accès nécessaires aux services UNIL (ex: PyRAT, serveur NAS, etc.) une fois votre compte informatique UNIL validé.

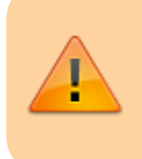

Le compte UNIL des personnes CHUV doit être revalidé périodiquement. Vous recevrez les instructions par email sur vos adresses email @unil.ch et privée ou @chuv.ch pour le renouveler 1 mois avant son blocage automatique.

## Références

chuv, compte, pyrat, nas